# Register your product and get support at www.philips.com/welcome

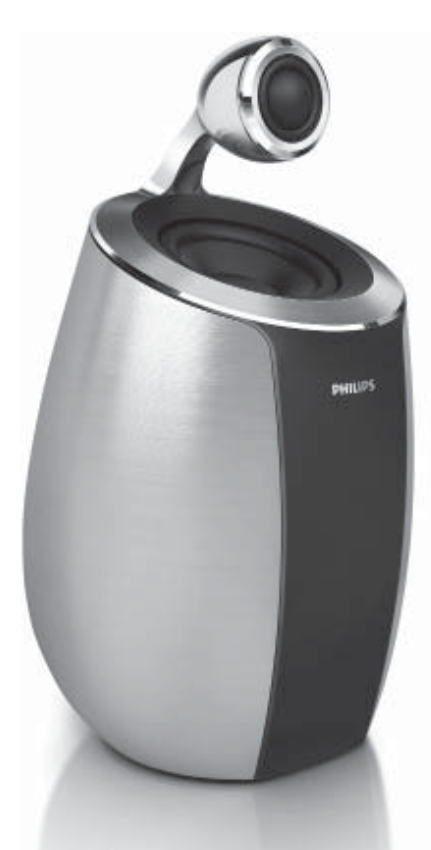

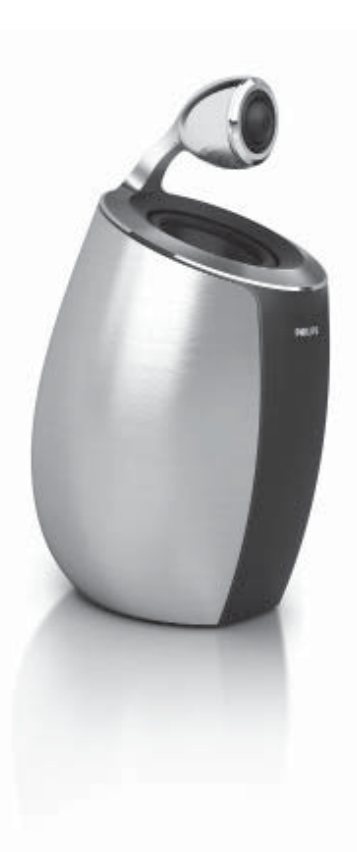

DS6800W

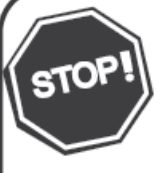

Thank you for choosing Philips.

## Need help fast?

Read your Quick Start Guide and/or User Manual first for quick tips that make using your Philips product more enjoyable. If you have read your instructions and still need assistance, you may access our online help at www.philips.com/welcome

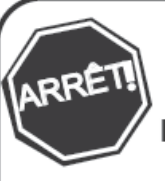

Philips vous remercie de votre confiance.

#### Besoin d'une aide rapide?

Le Guide rapide de début et Manuel de l'utilisateur regorgent d'astuces destinées à simplifier l'utilisation de votre produit Philips. Toutefois, si vous ne parvenez pas à résoudre votre problème, vous pouvez accéder à notre aide en ligne à l'adresse www.philips.com/welcome

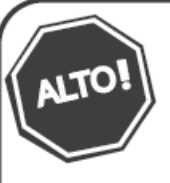

Gracias por escoger Philips

## Necesita ayuda inmediata?

51

Lea primero la Guía rápida del comienzo o el Manual del usuario, en donde encontrará consejos que le ayudarán a disfrutar plenamente de su producto Philips. Si después de leerlo aún necesita ayuda, consulte nuestro servicio de asistencia en línea en www.philips.com/welcome

## English

Español

Français

## \_\_\_\_

3

25

# PHILIPS

## Contents

| 1 | <b>Important</b><br>Safety<br>Notice        | 2<br>2<br>3 |
|---|---------------------------------------------|-------------|
| 2 | Your Entertainment System                   | 5           |
|   | What's in the box                           | 5           |
|   | What else you need                          | 5           |
|   | ,<br>Overview of the main speaker           | 6           |
|   | Overview of the remote control              | 7           |
| 3 | Prepare                                     | 7           |
|   | Connect                                     | 7           |
|   | Prepare the remote control                  | 8           |
| 4 | Connect to your home Wi-Fi                  |             |
|   | network for AirPlay                         | 9           |
|   | Scenario 1: Connect to a WPS router         | 9           |
|   | scenario 2: Connect to a non-VVPS<br>router | 10          |
| 5 | Play                                        | 15          |
|   | Stream audio from your iTunes music         |             |
|   | library to DS6800W                          | 15          |
|   | Control play                                | 17          |
|   | Use advanced sound settings                 | 17          |
|   | Play/charge your iPod/iPhone/iPad           | 10          |
|   | through USB socket                          | 18          |
|   | Flay from an external device                | 10          |
| 6 | Update firmware                             | 19          |
|   | Download the update file                    | 19          |
|   | Update from the configuration page          | 19          |
| 7 | Product information                         | 20          |
|   | Specifications                              | 20          |
| 8 | Troubleshooting                             | 21          |

i.

r

# 1 Important

## Safety

## Important Safety Instructions

- 1 Read these instructions.
- (2) Keep these instructions.
- 3 Heed all warnings.
- Follow all instructions.
- 5 Do not use this apparatus near water.
- 6 Clean only with dry cloth.
- ⑦ Do not block any ventilation openings. Install in accordance with the manufacturer's instructions.
- (8) Do not install near any heat sources such as radiators, heat registers, stoves, or other apparatus (including amplifiers) that produce heat.
- 9 Do not defeat the safety purpose of the polarized or grounding-type plug. A polarized plug has two blades with one wider than the other. A grounding type plug has two blades and a third grounding prong. The wide blade or the third prong are provided for your safety. If the provided plug does not fit into your outlet, consult an electrician for replacement of the obsolete outlet.

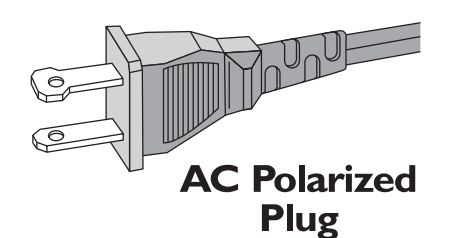

- (1) Protect the power cord from being walked on or pinched, particularly at plugs, convenience receptacles, and the point where they exit from the apparatus.
- (11) Only use attachments/accessories specified by the manufacturer.

 Use only with the cart, stand, tripod, bracket, or table specified by the manufacturer or sold with the apparatus. When a cart is used, use caution when moving the cart/apparatus combination to avoid injury from tip-over.

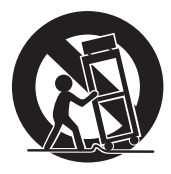

- (13) Unplug this apparatus during lightning storms or when unused for long periods of time.
- (14) Refer all servicing to qualified service personnel. Servicing is required when the apparatus has been damaged in any way, such as power-supply cord or plug is damaged, liquid has been spilled or objects have fallen into the apparatus, the apparatus has been exposed to rain or moisture, does not operate normally, or has been dropped.
- (15) Battery usage CAUTION To prevent battery leakage which may result in bodily injury, property damage, or damage to the unit:
  - Install all batteries correctly, + and as marked on the unit.
  - Remove batteries when the unit is not used for a long time.
  - Perchlorate Material-special handling may apply. See www.dtsc.ca.gov/ hazardouswaste/perchlorate.
- Apparatus shall not be exposed to dripping or splashing, keep it away from direct sunlight, naked flames or heat.

## Warning

- Never remove the casing of this apparatus.
- Never lubricate any part of this apparatus.
- Never place this apparatus on other electrical equipment.
- Keep this apparatus away from direct sunlight, naked flames or heat.
- Ensure that you always have easy access to the power cord, plug or adaptor to disconnect this apparatus from the power.

Risk of overheating! Never install this apparatus in a confined space. Always leave a space of at least four inches around this apparatus for ventilation. Ensure curtains or other objects never cover the ventilation slots on this apparatus.

## Notice

## Notice of compliance

#### **Modifications**

The user is cautioned that changes or modifications not expressly approved by the party responsible for compliance could void the user's authority to operate the equipment.

## FCC & RSS compliance statement

This device complies with Part 15 of the FCC Rules and Industry Canada licence-exempt RSS standard(s). Operation is subject to the following two conditions:

- (1) This device may not cause harmful interference, and
- 2 This device must accept any interference received, including interference that may cause undesired operation.

## FCC Radiation Exposure Statement

This equipment complies with FCC's and IC's RF radiation exposure limits set forth for an uncontrolled environment. The antenna(s) used for this transmitter must be installed and operated to provide a separation distance of at least 20 cm from all persons and must not be collocated or operating in conjunction with any other antenna or transmitter. Installers must ensure that 20cm separation distance will be maintained between the device (excluding its handset) and users.

## FCC rules

This equipment has been tested and found to comply with the limits for a Class B digital device, pursuant to Part 15 of the FCC Rules. These limits are designed to provide reasonable protection against harmful interference in a residential installation. This equipment generates, uses and can radiate radio frequency energy and, if not installed and used in accordance with the instructions, may cause harmful interference to radio communications. However, there is no guarantee that interference will not occur in a particular installation.

If this equipment does cause harmful interference to radio or television reception, which can be determined by turning the equipment off and on, the user is encouraged to try to correct the interference by one or more of the following measures:

- Reorient or relocate the receiving antenna.
- Increase the separation between the equipment and receiver.
- Connect the equipment into an outlet on a circuit different from that to which the receiver is connected.
- Consult the dealer or an experienced radio/TV technician for help.

## Canada:

This Class B digital apparatus complies with Canadian ICES-003.

# Disposal of your old product and batteries

Your product is designed and manufactured with high quality materials and components, which can be recycled and reused.

Never dispose of your product with other household waste. Please inform yourself about the local rules on the separate collection of electrical and electronic products and batteries. The correct disposal of these products helps prevent potentially negative consequences on the environment and human health.

Your product contains batteries, which cannot be disposed of with normal household waste.

Please inform yourself about the local rules on separate collection of batteries. The correct disposal of batteries helps prevent potentially negative consequences on the environment and human health.

Please visit www.recycle.philips.com for additional information on a recycling center in your area.

#### Information about the use of batteries:

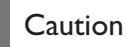

- Risk of leakage: Only use the specified type of batteries. Do not mix new and used batteries. Do not mix different brands of batteries. Observe correct polarity. Remove batteries from products that are not in use for
- a longer period of time. Store batteries in a dry place.
  Risk of injury: Wear gloves when handling leaking batteries. Keep batteries out of reach of children and pets.
- Risk of explosion: Do not short circuit batteries. Do not expose batteries to excessive heat. Do not throw batteries into the fire. Do not damage or disassemble batteries. Do not recharge non-rechargeable batteries.

#### Environmental information

All unnecessary packaging has been omitted. We have tried to make the packaging easy to separate into three materials: cardboard (box), polystyrene foam (buffer) and polyethylene (bags, protective foam sheet.)

Your system consists of materials which can be recycled and reused if disassembled by a specialized company. Please observe the local regulations regarding the disposal of packaging materials, exhausted batteries and old equipment.

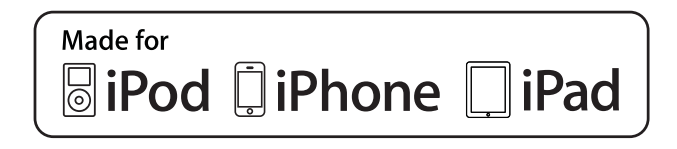

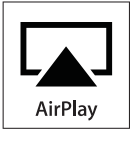

"Made for iPod," "Made for iPhone," and "Made for iPad" mean that an electronic accessory has been designed to connect specifically to iPod, iPhone, or iPad, respectively, and has been certified by the developer to meet Apple performance standards. Apple is not responsible for the operation of this device or its compliance with safety and regulatory standards. Please note that the use of this accessory with iPod, iPhone, or iPad may affect wireless performance.

AirPlay, iPod, and iPhone are trademarks of Apple Inc., registered in the U.S. and other countries. iPad is a trademark of Apple Inc.

## Note

• The type plate is located on the bottom of the apparatus.

# 2 Your Entertainment System

Congratulations on your purchase, and welcome to Philips! To fully benefit from the support that Philips offers, register your product at www.philips.com/welcome.

If you contact Philips, you will be asked for the model and serial number of this apparatus. The model number and serial number are on the bottom of the apparatus. Write the numbers here:

Model No.

Serial No.

## Introduction

Apple AirPlay technology enables you to play your iTunes music library, hosted on a Mac, PC, iPhone, iPod touch, or iPad on any AirPlayenabled device (for example, your DS6800W) connected to the Wi-Fi network.

With an AirPlay-enabled device (for example, your DS6800W), you can:

- stream audio from your iTunes music library to any room in your house
- choose which AirPlay-enabled devices you want to play music on (if you have more than one such devices in your house)
- stream audio to multiple AirPlayenabled devices at the same time (from the iTunes music library on your PC/Mac only)
- 🔆 Тір

• Please visit www.philips.com/welcome for information about more Philips AirPlay-enabled devices.

With DS6800W, you can also:

• charge your iPod/iPhone/iPad through the USB socket with an Apple USB cable (not supplied).

- play your iTunes music library on your iPod/iPhone/iPad through the USB socket directly while charging.
- play music from other audio devices through the MP3-LINK socket.

## What's in the box

Check and identify the contents of your package:

- Main unit (2 x wireless SoundSphere speakers, with a built-in Wi-Fi module)
- 1 x AC power adaptor
- 1 x MP3 link cable
- 1 × DIN cable for speaker connection
- 1 x remote control with battery
- User manual
- Quick start guide

## What else you need

To stream audio wirelessly by AirPlay, you need:

- A Wi-Fi certified router
- A host for your iTunes music library, for example, an iPod touch/iPhone/ iPad installed with iOS 4.3 (or later) or a Wi-Fi enabled PC/Mac installed with iTunes 10 (or later)

Your DS6800W should be connected to the same local network as your iTunes host device through the Wi-Fi router.

# List of compatible iTunes host devices for AirPlay

In terms of AirPlay, DS6800W is compatible with:

- a Wi-Fi enabled PC/Mac installed with iTunes 10 (or later); and
- the following iPod/iPhone/iPad models installed with iOS 4.3 (or later):
  - iPad 2
  - iPad
  - iPhone 4
  - iPhone 3GS
  - iPod touch (2nd, 3rd, and 4th generation)

# Overview of the main speaker

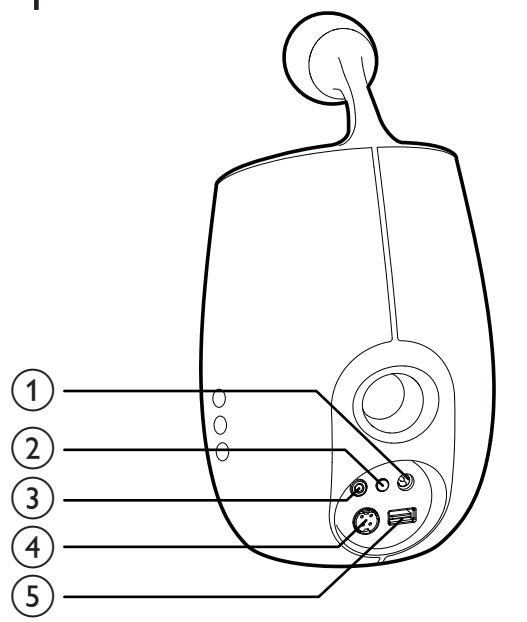

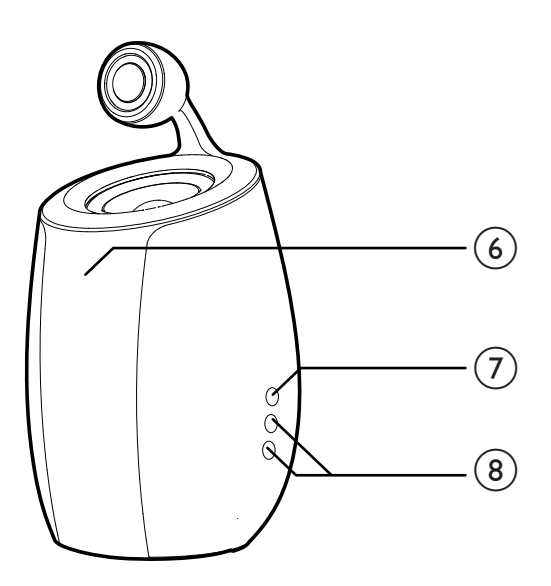

## 1 DC-IN

• Connect the power adaptor.

## 2 WI-FI SETUP button/indicator

- Connect the unit to a Wi-Fi network.
- Show the Wi-Fi connection status of the unit.

## 3 MP3-LINK

• Connect an external audio player through the supplied MP3 link cable.

## (4) CABLE IN

• Connect the two speakers through the supplied speaker cable.

## (5) USB •< ↔</p>

• Connect an iPod/iPhone/iPad through an Apple USB cable (not supplied).

## 6 IR sensor

• Detect signals from the remote control. Point the remote control directly at the sensor.

## (7) O

- Turn the unit on/off.
- (Press and hold) reset the unit.
- 8 +/-
  - Adjust volume.

# Overview of the remote control

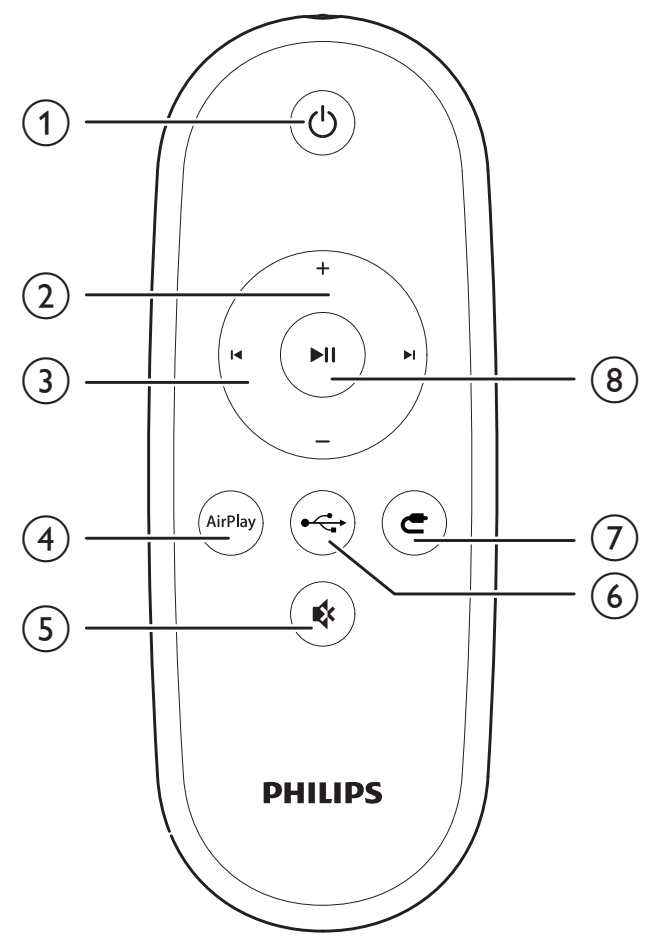

- (1) 心
  - Turn the unit on/off.
- (2) +/-
  - Adjust volume.
- 3 |◀/▶|
  - Skip to the previous/next track.
- (4) AirPlay
  - Select the AirPlay audio source.
- 5 MUTE ₩
  - Mute or restore volume.
- 6 USB •<₽
  - Select the USB audio source (for iPod/ iPhone/iPad only).
- (7) MP3 LINK C
  - Select the MP3 link audio source.
- 8 PLAY/PAUSE ► II
  - Start or pause play.

# 3 Prepare

Always follow the instructions in this chapter in sequence.

## Connect

## Connect speaker cables

## Note

- For optimal sound, use the supplied speakers only.
- The supplied DIN cable is only intended for use with DS6800W. Never try to connect any other devices through this cable.

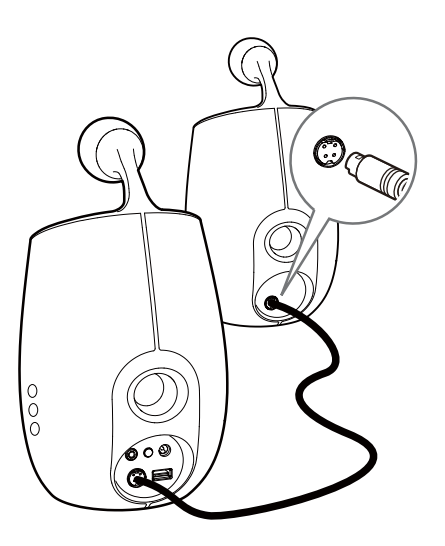

• Connect the supplied DIN cable to the **CABLE IN** sockets on both speakers.

## Connect power

## Caution

- Risk of product damage! Make sure that the power supply voltage matches the voltage printed on the bottom of the unit.
- Risk of electric shock! When you unplug the AC adaptor, always pull the plug from the socket. Never pull the cord.
- Before you connect the AC adaptor, make sure that you have completed all the other connections.

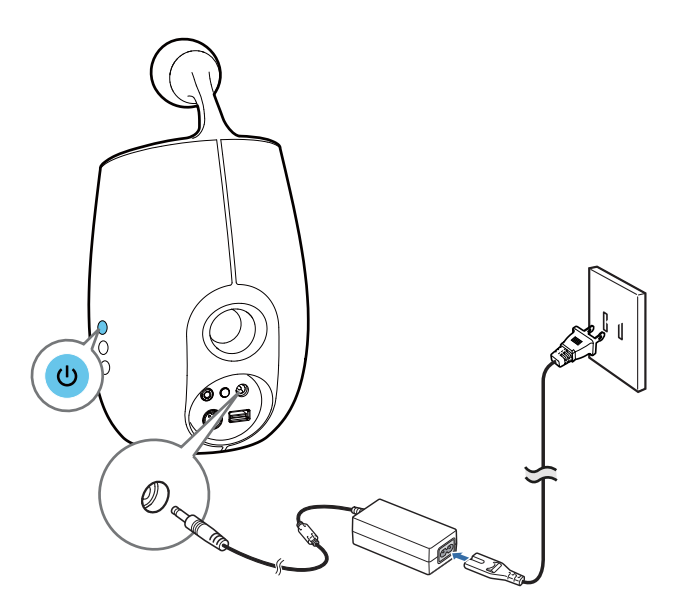

- Connect the AC power cord to
  - the **DC-IN** socket on the back of the main speaker.
  - the wall power socket.

## Turn DS6800W on

- 1 Press & to turn the unit on.
- 2 Wait for successful boot-up of the unit.
  - → The boot-up takes about 35 seconds.
  - → During boot-up, the Wi-Fi SETUP indicator on the back of the main speaker blinks green quickly.
  - → After boot-up, if no Wi-Fi connection has been set up for DS6800W, the Wi-Fi SETUP indicator starts to blink green slowly.
- To turn the unit off, press ථ again.

## Prepare the remote control

## Caution

- Risk of explosion! Keep batteries away from heat, sunshine or fire. Never discard batteries in fire.
- Perchlorate Material special handling may apply. See www.dtsc.ca.gov/hazardouswaste/perchlorate.

#### For first-time use:

1 Remove the protective tab to activate the remote control battery.

#### To replace the remote control battery:

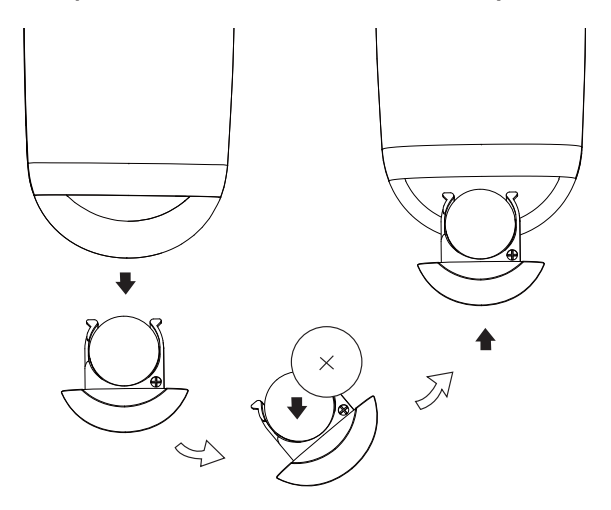

- 1 Open the battery compartment.
- 2
  - polarity (+/-) as indicated.

Insert one CR2032 battery with correct

**3** Close the battery compartment.

## - Note

- Before pressing any function button on the remote control, first select the correct source with the remote control instead of the main unit.
- If you are not going to use the remote control for a long time, remove the battery.

# 4 Connect to your home Wi-Fi network for AirPlay

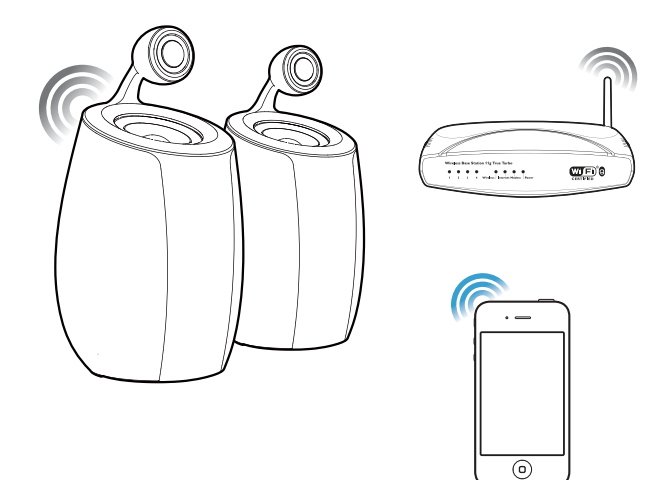

To connect DS6800W to your existing home Wi-Fi network, you need to apply your home Wi-Fi setting to DS6800W.

You can do this in two ways (depending on which type of Wi-Fi router you use):

- Automatically if your Wi-Fi router is WPS (Wi-Fi Protected Setup)-enabled and supports PBC (Push Button Connection) (see 'Scenario 1: Connect to a WPS router' on page 9)
- Manually if your Wi-Fi router does not support WPS (see 'Scenario 2: Connect to a non-WPS router' on page 10)

Once connected successfully, DS6800W will remember your home Wi-Fi settings. Then you can enjoy AirPlay whenever DS6800W is powered on and connected to your home Wi-Fi network automatically.

Before connection of DS6800W to you home Wi-Fi network, check the points below.

1 Make sure that your Wi-Fi router is powered on and working properly.

- 2 Make sure that DS6800W has been powered on and booted up successfully (see 'Turn DS6800W on' on page 8).
- **3** Identify the type of your Wi-Fi router (see the user manual of your Wi-Fi router for details).

# Scenario 1: Connect to a WPS router

Note

- Before you press any button on DS6800W, make sure that DS6800W has been booted up successfully (see 'Turn DS6800W on' on page 8).
- 1 Press the WPS button on your home Wi-Fi router.

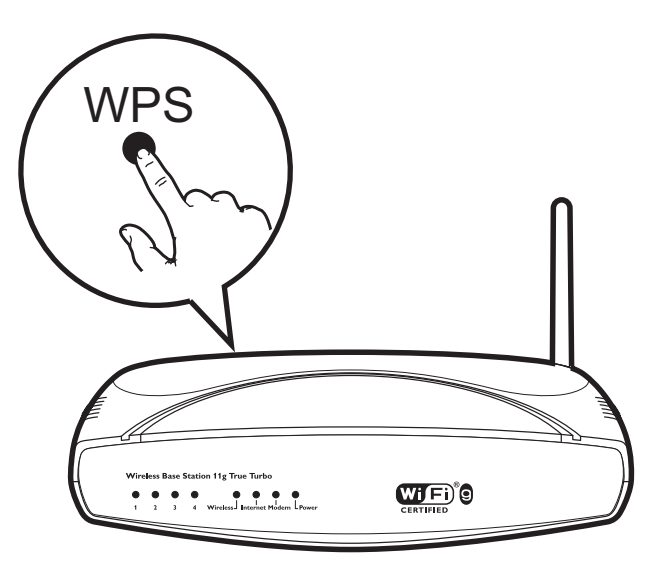

- 2 Shortly after step 1, press Wi-Fi SETUP on the back of the main speaker.
  - → The Wi-Fi SETUP indicator blinks red, yellow and green alternately.
  - → Within 2 minutes, the **WI-FI SETUP** indicator stops blinking and stays green, and the unit beeps.
  - ➡ DS6800W is connected to your home Wi-Fi network successfully.

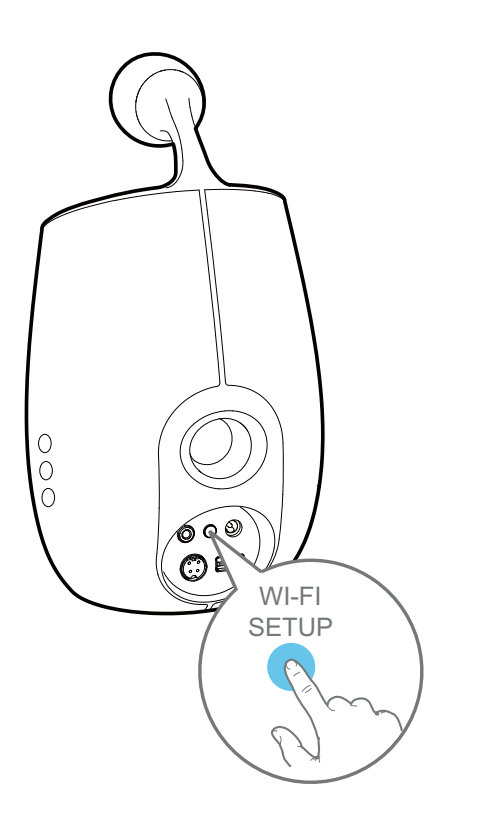

## 🔆 Tip

- For some Wi-Fi routers, you may need to hold the WPS button for Wi-Fi connection or enable the WPS PBC function from the router configuration pages. See the user manuals of the specific routers for details.
- If the Wi-Fi SETUP indicator on DS6800W blinks yellow, it means that the Wi-Fi connection has failed. Please wait for 2 minutes and try again. If the problem remains, try to set up the Wi-Fi connection manually (see 'Scenario 2: Connect to a non-WPS router' on page 12).
- If the Wi-Fi connection fails again, press and hold  $\oplus$  on the main speaker to reset it, and then try again.

# Scenario 2: Connect to a non-WPS router

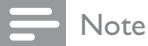

• You can also follow the procedures below to connect DS6800W to a WPS router manually.

To connect DS6800W to a Wi-Fi router manually, you need access to DS6800W's built-in configuration web page for change of its internal Wi-Fi settings. To do so, you need a Wi-Fi enabled device with an Internet browser for temporary Wi-Fi connection to DS6800W. The Wi-Fi enabled device can be an iPod touch/ iPhone/iPad or a Wi-Fi enabled PC/Mac.

Follow the sequence below for connection of DS6800W to a non-WPS Wi-Fi router.

- 1 Collect settings of your home Wi-Fi router and write down on paper for use during DS6800W Wi-Fi setup (see 'Collect settings of your home Wi-Fi router' on page 10).
- 2 Switch DS6800W to Assisted Wi-Fi Setup mode (see 'Switch DS6800W to Assisted Wi-Fi Setup mode' on page 11).
  - A new Wi-Fi network created by DS6800W will appear, with the network name (SSID) of Philips Fidelio AirPlay.
- 3 Connect your Wi-Fi enabled device to the created new Wi-Fi network temporarily (see 'Connect your Wi-Fi enabled device to the newly created Wi-Fi network' on page 11).
- 4 Open the built-in web page of DS6800W with the Internet Browser of your Wi-Fi enabled device (see 'Open the built-in web page of DS6800W' on page 13).
- 5 Change the internal Wi-Fi settings of DS6800W based on the settings you wrote on paper at step 1 (see 'Change the internal Wi-Fi settings of DS6800W' on page 14).
- 6 Restore your Wi-Fi enabled device back to your existing home Wi-Fi settings (see 'Restore your Wi-Fi enabled device back to your existing home Wi-Fi setting' on page 14).

# Collect settings of your home Wi-Fi router

## Note

• Always consult the user manual of your home Wi-Fi router for detailed instructions.

- 1 Connect your Wi-Fi enabled device to your existing home Wi-Fi network.
- 2 Launch the Internet browser (for example, Apple Safari or Microsoft Internet Explorer) on your Wi-Fi enabled device.
- **3** Open the configuration page of your home Wi-Fi router.
- 4 Find the Wi-Fi settings tab and write down the following information on paper:
  - (A) Network name (SSID)
  - (B) Wi-Fi security mode (usually WEP, WPA or WPA2 if enabled)
  - © Wi-Fi password (if Wi-Fi security is enabled)
  - D DHCP mode (enabled or disabled)
  - (E) Static IP address settings (if DHCP mode is disabled)

## Switch DS6800W to Assisted Wi-Fi Setup mode

- After successful boot-up, press and hold **Wi-Fi SETUP** on the back of the main speaker for more than 5 seconds.
  - → The Wi-Fi SETUP indicator blinks green and yellow alternately.
  - A new Wi-Fi network of DS6800W itself is created, with the network name (SSID) of Philips Fidelio AirPlay.
  - → It takes about 45 seconds for successful creation of this new Wi-Fi network.

## - Note

- After you finish manual Wi-Fi setting for DS6800W, this new Wi-Fi network disappears.
- If you fail to enter Assisted Wi-Fi Setup mode, power off DS6800W and power on it, then try again after successful boot-up.
- Make sure that there are no other Philips AirPlayenabled devices in Assisted Wi-Fi Setup mode at the same time. Multiple new Wi-Fi networks created this way may interfere with each other.

# Connect your Wi-Fi enabled device to the newly created Wi-Fi network

The new Wi-Fi network created by DS6800W only allows access of one Wi-Fi enabled device. To avoid interference from any other Wi-Fi devices, you are recommended to temporarily disable the Wi-Fi function on your other Wi-Fi devices.

## Option 1: Use your iPod touch/iPhone/iPad

1 Select Settings -> Wi-Fi on your iPod touch/iPhone/iPad.

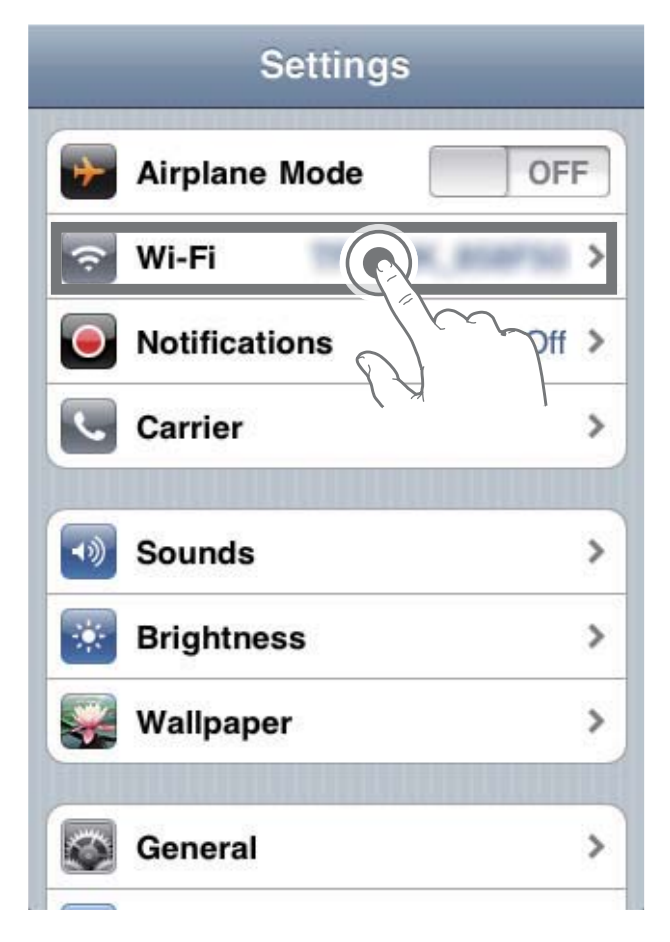

2 Select Philips Fidelio AirPlay from the list of available networks.

| WI-I I Network        |              |
|-----------------------|--------------|
| BELKIN-KATE           | ** 0         |
| buffalo-g3006-X.0     | 4 <b>4 0</b> |
| Philips Fide          | elio AirPlay |
|                       |              |
| ✓ Philips_ridelio_Air |              |
| 19-LINK_858750        |              |
| 19-LINK388            |              |
| -                     |              |
| Other                 | >            |
|                       |              |

**3** Wait until successful Wi-Fi connection on your iPod touch/iPhone/iPad.

- → is displayed at the upper left corner of your iPod touch/iPhone/iPad.
- 🔆 Тір
- If **Philips Fidelio AirPlay** is not in the list, try to scan the available Wi-Fi networks again.

## Option 2: Use your Wi-Fi enabled PC/Mac

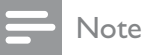

- See the user manual of your PC/Mac for how to connect your PC/Mac to a Wi-Fi network.
- During Wi-Fi network connection, do not connect any network cable to your PC/Mac.
- 1 Open the Wi-Fi setup tool or control panel on your PC/Mac.
- 2 Scan the available Wi-Fi networks.

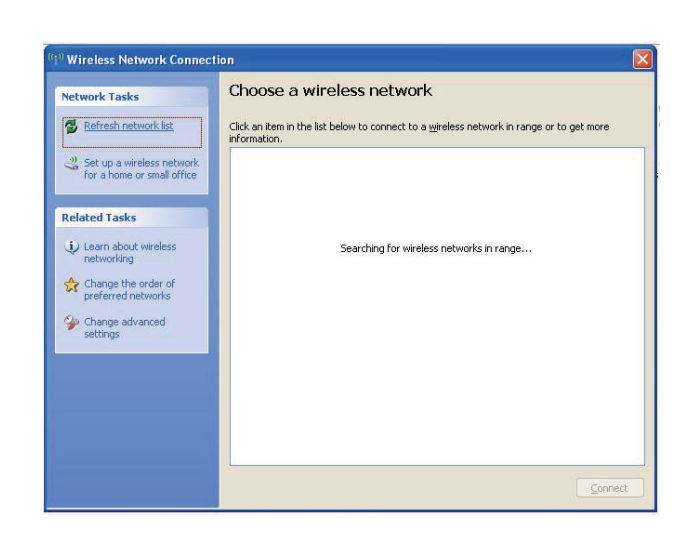

**3** Select **Philips Fidelio AirPlay** from the list of available networks.

| Network Tasks                             | Choose a wireless network                                                                     |                                                                    |
|-------------------------------------------|-----------------------------------------------------------------------------------------------|--------------------------------------------------------------------|
| 💋 Refresh network list                    | Click an item in the list below to connect to a wireles<br>information.                       | ss network in range or to get more                                 |
| 💐 Set up a wireless network               | ((Q)) MLAN PR                                                                                 | Connected 👷                                                        |
| for a home or small office                | Security-enabled wireless network                                                             | 1000                                                               |
| Related Tasks                             | ((Q)) believed                                                                                |                                                                    |
| i) Learn about wireless                   | Security-enabled wireless network                                                             | (WPA2) attill                                                      |
| networking                                | (((())) Philips Fidelio AirPlay                                                               |                                                                    |
| Change the order of<br>preferred networks | Unsecured wireless network                                                                    | Últe                                                               |
| Change advanced settings                  | Because security is not enabled on this<br>network might be visible to others. To<br>Connect. | network, information sent over this connect to this network, click |
|                                           | ((Q)) (a) (for agena al astra) (a)                                                            |                                                                    |
|                                           | Security-enabled wireless network i                                                           | (WPA2) 00000                                                       |
|                                           | ((p)) ==                                                                                      |                                                                    |
|                                           |                                                                                               | (                                                                  |

**4** Wait until successful Wi-Fi connection on your PC/Mac.

| Network Tasks                                           | Choose                       | e a wireless network                                                         |                         |
|---------------------------------------------------------|------------------------------|------------------------------------------------------------------------------|-------------------------|
| 💋 Refresh network list                                  | Click an iter<br>information | m in the list below to connect to a <u>wi</u> reless network                 | in range or to get more |
| Set up a wireless network<br>for a home or small office | ((°))                        | Philips Fidelio AirPlay<br>Unsecured wireless network                        | Connected ★             |
| Related Tasks                                           |                              | You are currently connected to this network. To a network, click Disconnect. | lisconnect from this    |
| networking                                              |                              |                                                                              |                         |
| preferred networks                                      | ((Q))                        | BLAN PU                                                                      | Automatic 😭             |
| 🏈 Change advanced                                       | U                            | 😚 Security-enabled wireless network                                          | 0000                    |
| settings                                                | ((0))                        | helia, m                                                                     |                         |
|                                                         |                              | 😚 Security-enabled wireless network                                          | 00800                   |
|                                                         | ((0))                        | and it                                                                       |                         |
|                                                         | U                            | 😚 Security-enabled wireless network                                          |                         |
|                                                         | (( <b>ရ</b> ))               | Boksys                                                                       | -0                      |
|                                                         |                              |                                                                              |                         |

## 🗶 Тір

• If **Philips Fidelio AirPlay** is not in the list, try to scan the available Wi-Fi networks again.

# Open the built-in web page of DS6800W

- 1 Launch Apple **Safari** browser or any other Internet browser on your Wi-Fi enabled device.
- 2 Type in 192.168.1.1 at the browser address bar and confirm.
  - → The DS6800W configuration web page is displayed.

| Philips Fidelio AirPlay Webpage                                                                                                    |
|----------------------------------------------------------------------------------------------------|
| Google                                                                                                    |
| Philips Fidelio                                                                                                    |
| Welcome to Philips Fidelio tup page. Follow the steps below to connect your less speaker to your wireless network.                                                                                                    |
| You ca 192.168.1.1                                                                                                    |
| in the text box. Click Apply to proceed with                                                                                                    |
| device name change.                                                                                                    |
| Philips Fidelio device name: Philips_Fidelio 2398FA                                                                                                    |
| 0                                                                                                    |
|                                                                                                    |
| Please select your wireless network and enter<br>your network password if applicable. For<br>advanced network setup, please click<br><i>Advanced</i> ; Click <i>Apply</i> to connect your wireless<br>speaker to your network.                                                    |
| Please select your wireless network and enter<br>your network password if applicable. For<br>advanced network setup, please click<br><i>Advanced</i> ; Click <i>Apply</i> to connect your wireless<br>speaker to your network.<br>Please select your Wi-Fi network: Select Option |

If you use Safari on your Wi-Fi enabled PC/ Mac, you can also select 'Philips\_Fidelio XXX' from the Bonjour pull-down list to enter the DS6800W configuration web page directly.

Click **\*** -> **Preferences**.

1

→ The Bookmarks menu is displayed.

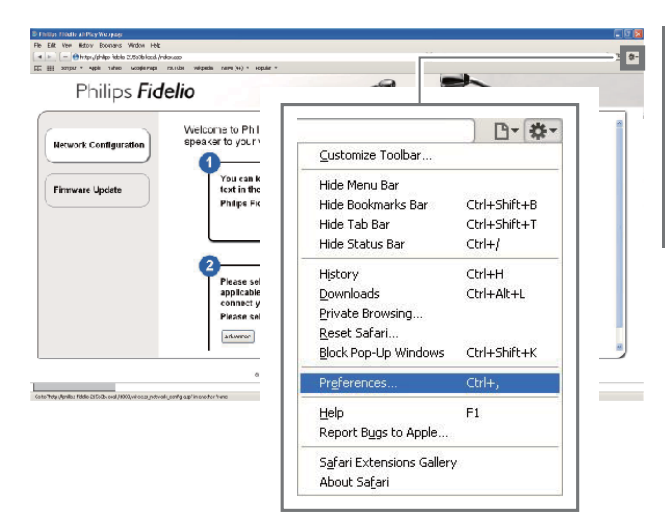

## 2 Tick Include Bonjour for Bookmarks bar.

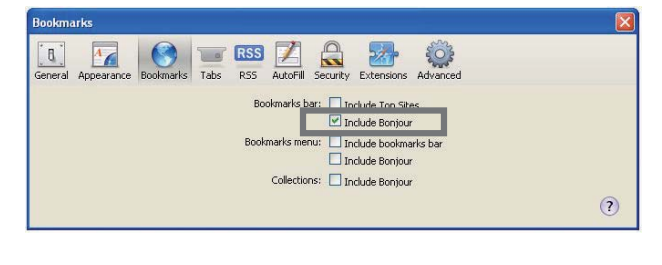

- **3** Select 'Philips\_Fidelio XXX' from the Bonjour pull-down list shown at the bookmarks bar.
  - → The DS6800W configuration web page is displayed.

| 1 1 | Fidelio                   |                              |
|-----|---------------------------|------------------------------|
| · Г |                           | to connect your wireless     |
|     | Bonjour 🔻 Apple Yahoo! Go | e by modifying the<br>lange. |
|     | About Bonjour             | 4605                         |
|     | Philips_Fidelio 215B3B    | iswerd if                    |
| L   | Laterroot                 | ectOptor                     |

# Change the internal Wi-Fi settings of DS6800W

On the DS6800W configuration web page, you can change the internal Wi-Fi settings of DS6800W for connection of DS6800W to your existing home Wi-Fi network.

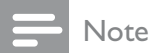

• Make sure that the settings on the configuration web page match your home Wi-Fi network settings that you wrote on paper.

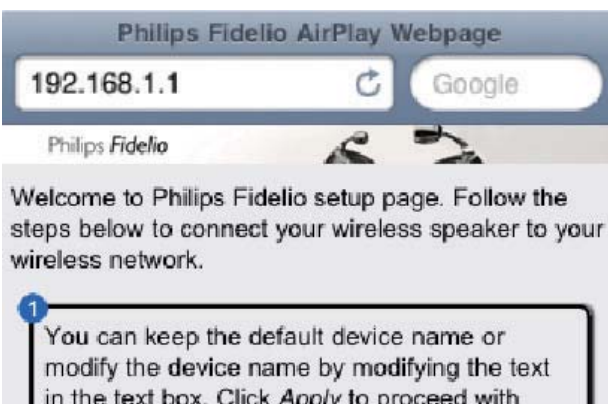

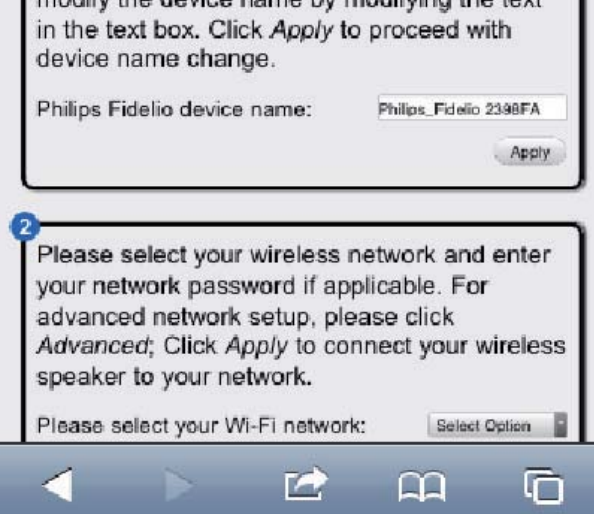

- Follow the on-screen instructions to change and confirm the internal Wi-Fi settings of DS6800W.
  - ➡ After a while, the indicator on the back of DS6800W stops blinking and stays green, and the unit beeps.
  - → DS6800W is connected to your existing home Wi-Fi network successfully.

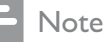

- If the WI-FI SETUP indicator on DS6800W does not stay green steadily, it means that the Wi-Fi connection has failed. Please power off both your Wi-Fi router and DS6800W and then power on them again to see whether DS6800W can be connected to your home Wi-Fi network. If the problem remains, try the above procedures again.
- After you finish the above changes or power-off and power-on of DS6800W, the new Wi-Fi network created by DS6800W will disappear.

## 🔆 Tip

- If you like, you can change the name of your DS6800W in Advanced settings -> AirPlay Device Name on the DS6800W configuration web page. This is helpful when you have multiple Philips AirPlay-enabled devices in your house and you need to distinguish between them.
- If you want to enter the network name (SSID) manually (for example, if you want to hide your SSID), go to Advanced settings -> CONFIGURE MANUALLY on the DS6800W configuration web page.

## Restore your Wi-Fi enabled device back to your existing home Wi-Fi setting

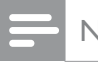

Note

• Make sure that the settings at steps 2 to 3 below match your home Wi-Fi network settings you wrote on paper.

- 1 Select Settings -> Wi-Fi on your iPod touch/iPhone/iPad.
  - Or open the list of available Wi-Fi networks on your PC/Mac.

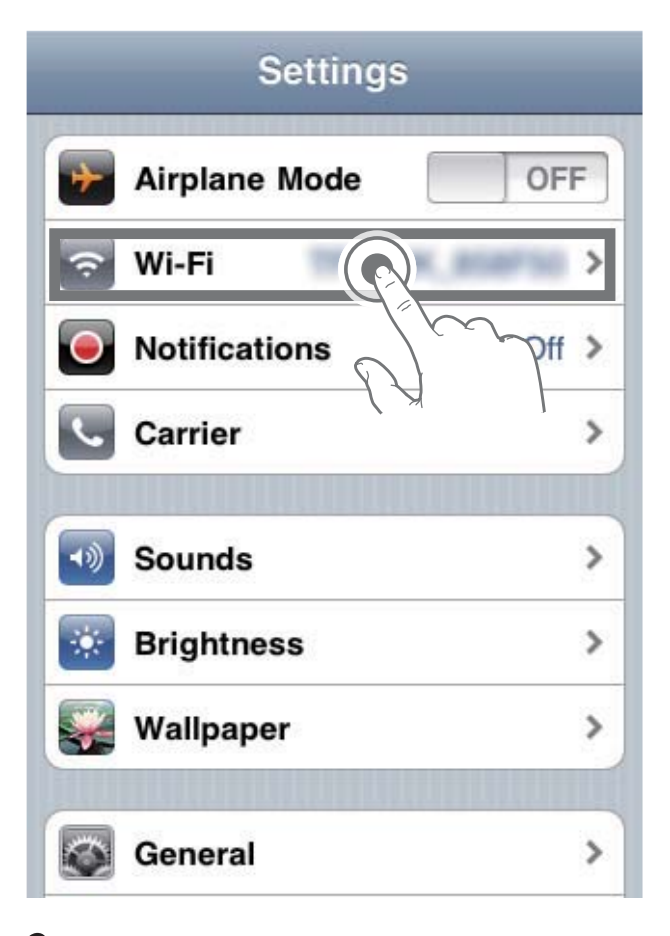

2 Select your network name (SSID) from the list of available wireless networks.

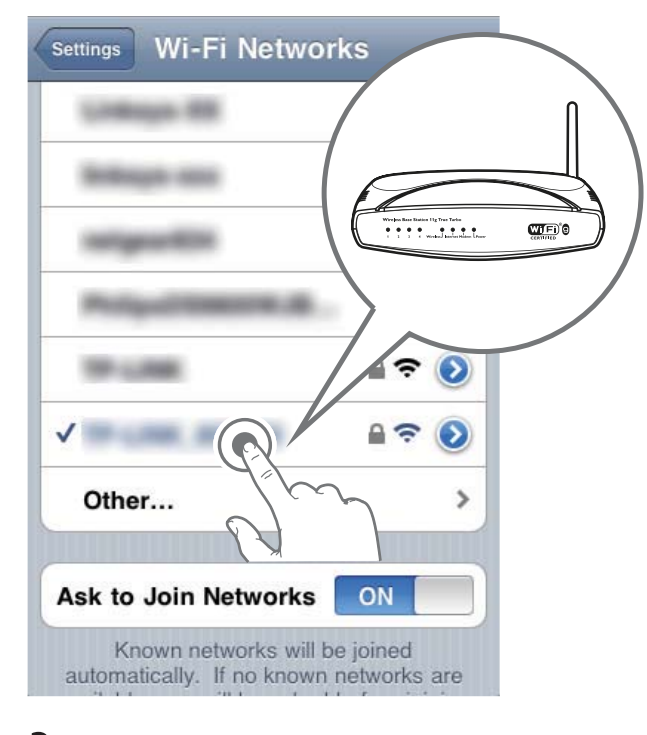

- **3** Enter the network key if required.
- 4 Wait until successful Wi-Fi connection to your home Wi-Fi network.

## Stream audio from your iTunes music library to DS6800W

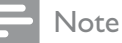

2

• Make sure that your iTunes host device is connected to the same Wi-Fi network as DS6800W.Your iTunes device can be an iPod touch/iPhone/iPad installed with iOS 4.3 (or later) or a Wi-Fi enabled PC/Mac installed with iTunes 10 (or later).

## Stream from your iPod touch/iPhone/ iPad

1 Launch the **iPod** application on your iPod touch/iPhone/iPad.

Tap on the AirPlay icon.

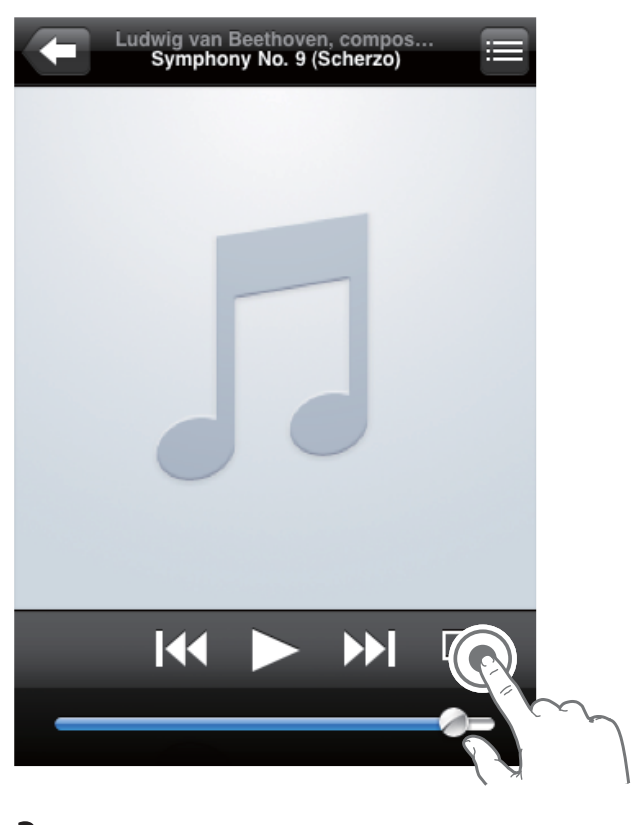

3 Select Philips\_Fidelio XXXX (or user customized name) from the AirPlay list.

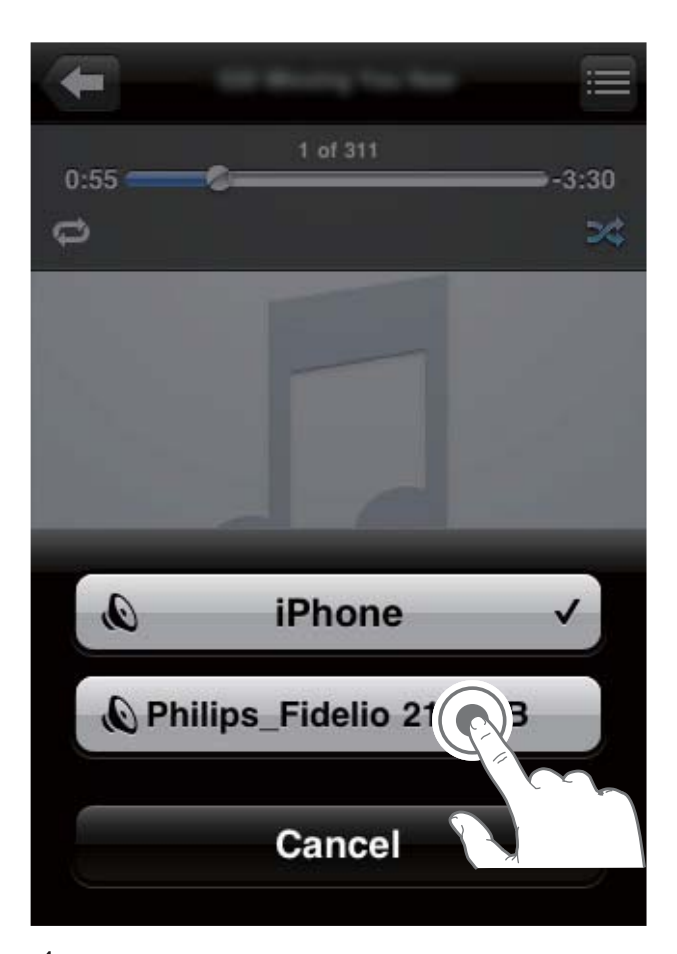

**4** Select a media file and start play.

→ After a while, you will hear music from DS6800W.

|   | Ludwig van E<br>Symphon | Beethover<br>by No. 9 (S | h, compos.<br>Scherzo) |   |
|---|-------------------------|--------------------------|------------------------|---|
|   |                         |                          | $\mathbf{M}$           |   |
| _ |                         |                          | 0-                     | _ |

#### Note

- If you fail to hear music after successful setup, do one of the following on your iPod touch/iPhone/iPad:
- (1) Disconnect and then re-connect to the same Wi-Fi router again;
- (2) Close all applications running at the background;
- (3) Power off and then power on your iPod touch/ iPhone/iPad again.

## Stream from your PC/Mac

- 1 Launch iTunes 10 (or a later version) on your PC/Mac.
- 2 Click the AirPlay icon on the window.

| Elle Edit Yew Controls Sta | re Advanced (Hilp |     |                                  | ite                      | anes                                                                                                    |        |       |                                                                                                    |                |     |  |  |
|----------------------------|-------------------|-----|----------------------------------|--------------------------|----------------------------------------------------------------------------------------------------|--------|-------|----------------------------------------------------------------------------------------------------|----------------|-----|--|--|
|                            | +                 |     | 34 C                             |                          | Ú.                                                                                                    |        |       |                                                                                                    | Q+Search Music |     |  |  |
| LIBRARY                    | Album by Arts 1   | -   | √ Name                           | Time Artist              | Genre                                                                                                    | Rating | Plays |                                                                                                    |                |     |  |  |
| 27 these                   |                   | . 6 | # ALL OUT OF LOVE                | 3.54 AIR SUFFLY          |                                                                                                    |        |       |                                                                                                    |                |     |  |  |
| El Holes                   |                   | 15  | V HARD TO SAY I'M SORRY          | 3.52 CHICAGO             |                                                                                                    |        |       |                                                                                                    |                |     |  |  |
| UT/Show                    |                   | 80  | V I TURN TO YOU                  | 4:37 OFFISTING AGUERA    |                                                                                                    |        |       |                                                                                                    |                |     |  |  |
| TPokats                    |                   | 1   | v? Animal Instituct              | 2.31 The Oranberries     | General                                                                                                    |        |       |                                                                                                    |                |     |  |  |
| " #ado                     |                   | 13  | of Dying In The Sun              | 3:32 The Crarberries     | General                                                                                                    |        |       |                                                                                                    |                |     |  |  |
| citing                     |                   | 17  | V CARELESS WHESPERS              | SHO GEORGE MICHAEL       |                                                                                                    |        |       |                                                                                                    |                |     |  |  |
| D ifunes flore             |                   | 5   | V HOW DO I LINE                  | 4.50 LEAWNIDRES          |                                                                                                    |        |       |                                                                                                    |                |     |  |  |
| Contraction of the second  |                   | 1   | V HERD                           | 4:20 mariah carey        |                                                                                                    |        |       |                                                                                                    |                |     |  |  |
| A more thanks              |                   | 11  | W HOW AND SUPPOSED TO LIVE WETH  | 4:25 HOOVAL BOLTON       |                                                                                                    |        |       |                                                                                                    |                |     |  |  |
| El unos hand               |                   | 1   | of Carit Know Why                | 3:06 Norsh Jones         | Vocal                                                                                                    |        |       |                                                                                                    |                |     |  |  |
| CONTRACTOR                 |                   | 13  | # AGAINST ALL CODS               | 325 PHE COLUMN           |                                                                                                    |        |       |                                                                                                    |                |     |  |  |
| 22: Genn                   |                   |     | V BEETHONEN: MOONLIGHT SONATA (# | 6:00 PSANO - ROBIN ALCL. | . Bues                                                                                                    |        |       |                                                                                                    |                |     |  |  |
| PLAMISTS                   |                   | 3   | V ANGEL                          | 428 SMAHMOADEAN          |                                                                                                    |        |       |                                                                                                    |                |     |  |  |
| 2 nam 0)                   |                   | 1   | of Therein' About You            | 3.24 State Tearwood      | Country                                                                                                    |        |       |                                                                                                    |                |     |  |  |
| © 101 Marc                 |                   | 2   | V I WELLAWARS LOVE YOU           | 4.25 WHETMEY HOUSTON     |                                                                                                    |        |       |                                                                                                    |                |     |  |  |
| © Classical Music          |                   |     | v Canon Flamenco                 | 125                      | Other                                                                                                    |        |       |                                                                                                    |                |     |  |  |
| C Music Videos             |                   |     | of Candle In the Wind            | 9.22                     |                                                                                                    |        |       |                                                                                                    |                |     |  |  |
| C My Top Rated             |                   |     |                                  |                          |                                                                                                    |        |       |                                                                                                    |                |     |  |  |
| C Recently Added           |                   |     |                                  |                          |                                                                                                    |        |       |                                                                                                    |                |     |  |  |
| © Recently Played          |                   |     |                                  |                          |                                                                                                    |        |       |                                                                                                    |                |     |  |  |
| © Top 25 Not Played        |                   |     |                                  |                          |                                                                                                    |        |       |                                                                                                    |                |     |  |  |
|                            |                   |     |                                  |                          |                                                                                                    |        |       |                                                                                                    |                |     |  |  |
|                            |                   |     |                                  |                          |                                                                                                    |        |       | THE OWNER AND A REPORT OF                                                                                                    |                |     |  |  |
|                            |                   |     |                                  |                          |                                                                                                    |        |       |                                                                                                    |                |     |  |  |
|                            |                   |     |                                  |                          |                                                                                                    |        |       | and the second second se |                |     |  |  |
|                            |                   |     |                                  |                          |                                                                                                    |        |       | and the second second second second second second second second second second second second second second second                                                                                                    |                |     |  |  |
|                            |                   |     |                                  |                          |                                                                                                    |        |       | the second second second second second second second second second second second second second second second s                                                                                                    |                | 1   |  |  |
|                            |                   |     |                                  |                          |                                                                                                    | _      |       | the statistics of the                                                                                                    |                |     |  |  |
|                            |                   |     |                                  |                          |                                                                                                    |        |       | and the second second se |                |     |  |  |
|                            |                   |     |                                  |                          |                                                                                                    | _      |       | and the second second se |                | _   |  |  |
|                            |                   |     |                                  |                          |                                                                                                    |        |       |                                                                                                    |                |     |  |  |
|                            |                   |     |                                  |                          |                                                                                                    | _      |       |                                                                                                    |                | _   |  |  |
|                            |                   |     |                                  |                          |                                                                                                    |        |       |                                                                                                    |                |     |  |  |
|                            |                   |     |                                  |                          |                                                                                                    | _      |       |                                                                                                    |                | _   |  |  |
|                            |                   |     |                                  |                          |                                                                                                    |        |       |                                                                                                    |                |     |  |  |
|                            |                   |     |                                  |                          |                                                                                                    |        |       |                                                                                                    |                |     |  |  |
|                            |                   |     |                                  |                          |                                                                                                    |        |       |                                                                                                    |                | 100 |  |  |
| + * ~ ~                    |                   |     |                                  | 17 mm 1 1                | heart 125 7 0                                                                                                    |        |       |                                                                                                    |                | 100 |  |  |
|                            |                   |     |                                  | Li singe La              | CONTRACTOR OF STREET, STREET, |        |       |                                                                                                    |                |     |  |  |

3 Select Philips\_Fidelio\_AirPlay XXXX (or user customized name) from the AirPlay list.

| the Edit New Controls Stat | a Plyaces Rap                            |                                  | III                              | 2105           |                                                                                                    |       |       |   |                  | 12.08.0 |
|----------------------------|------------------------------------------|----------------------------------|----------------------------------|----------------|----------------------------------------------------------------------------------------------------|-------|-------|---|------------------|---------|
|                            | *000                                     |                                  |                                  | ú –            |                                                                                                    |       | -     |   | Q+Search Mark    |         |
| LIBRARY                    | Album by Arts 1                          | v Natie                          | Time Artist                      | Genre          | Rating                                                                                                    | Plays |       |   |                  |         |
| 27 Hora                    | 6                                        | V ALL OUT OF LONE                | 3.54 AIR SUPPLY                  |                |                                                                                                    |       |       |   |                  |         |
| E Mories                   | 15                                       | V HWED TO SAY I'M SORRY          | 3.52 O4C460                      |                |                                                                                                    |       |       |   |                  |         |
| ICI IV Shows               | 10                                       | ¥ 110RN 10 100                   | 407 ORISTINA AGULERA             |                |                                                                                                    |       |       |   |                  |         |
| T Podcarts                 | 1                                        | sf Annal Institut                | 3:31 The Oarberries              | General        |                                                                                                    |       |       |   |                  |         |
| X Rado                     | 13                                       | V Dying in The Sun               | 3:32 The Oranberries             | General        |                                                                                                    |       |       |   |                  |         |
| KTORE.                     | 17                                       | V CARELESS WHEPERS               | 5:03 GEORGE MEDINEL              |                |                                                                                                    |       |       |   |                  |         |
| 🛱 fures Rare               | 5                                        | A HOM DOILTHE                    | 450 LEANIRPES                    |                |                                                                                                    |       |       |   |                  |         |
| QUARTED .                  | 1                                        | ¥ HERO                           | 4:30 mariah carey                |                |                                                                                                    |       |       |   |                  |         |
| 1 Hone Sharing             | 11                                       | W HOW AN I SUPPOSED TO LIVE WETH | 4.15 MICHAEL BOLTON              |                |                                                                                                    |       |       |   |                  |         |
|                            | 1                                        | V Don't Know Why                 | 3:06 Narah Jones                 | Vocal          |                                                                                                    |       |       |   |                  |         |
| IV Genes                   | 13                                       | V AGAINST ALL CODS               | 3:26 PHB. COLLINS                |                |                                                                                                    |       |       |   |                  |         |
| of and                     |                                          | V BETHOUTS HOOM SONT SOMATA C.   | 4-03 FGMO - BORD ALCI.           | - Ber          |                                                                                                    |       |       |   |                  |         |
| PLAYLISTS                  | 3                                        | V. ARK                           |                                  |                |                                                                                                    |       |       |   |                  |         |
| 2 Eures 03                 | 1                                        | v. the                           |                                  |                |                                                                                                    |       |       |   |                  |         |
| © 101 Plate                | 2                                        | ¥ 1W                             |                                  |                |                                                                                                    |       |       |   |                  |         |
| C) Classical Phone         | 1.1.1.1.1.1.1.1.1.1.1.1.1.1.1.1.1.1.1.1. | V Car                            |                                  |                |                                                                                                    |       |       |   |                  |         |
| C Hulk Notes               |                                          | X (2)                            | A REPORT OF A REPORT OF A REPORT |                |                                                                                                    |       |       |   |                  |         |
| O Hy rep kakes             |                                          |                                  | My Comput                        | er             |                                                                                                    |       |       |   |                  |         |
| O family final             |                                          |                                  |                                  |                |                                                                                                    |       |       |   |                  |         |
| C. Inc. 11 Most Read       |                                          |                                  | A minister mode                  |                | non                                                                                                    |       |       |   |                  |         |
| Cr. of States under        |                                          | 0                                | 3 Philips_Fide                   | IIO 21         | 5B3B                                                                                                    |       |       |   |                  |         |
|                            |                                          |                                  |                                  |                | _                                                                                                    |       |       |   |                  |         |
|                            |                                          |                                  |                                  |                |                                                                                                    |       |       |   |                  |         |
|                            |                                          | E N                              | Iultiple Speake                  | rc .           |                                                                                                    |       |       | b |                  |         |
|                            |                                          |                                  | acipio spoare                    |                |                                                                                                    |       | AL 9. | Q |                  |         |
|                            |                                          |                                  |                                  |                |                                                                                                    |       |       |   |                  |         |
|                            |                                          |                                  |                                  |                |                                                                                                    |       |       |   |                  |         |
|                            |                                          |                                  |                                  |                |                                                                                                    |       |       |   |                  |         |
|                            |                                          |                                  |                                  |                |                                                                                                    |       |       |   |                  |         |
|                            |                                          |                                  |                                  |                |                                                                                                    |       |       |   |                  |         |
|                            |                                          |                                  |                                  |                |                                                                                                    |       |       |   |                  |         |
|                            |                                          |                                  |                                  |                |                                                                                                    |       |       |   |                  |         |
|                            |                                          |                                  |                                  |                |                                                                                                    |       |       |   |                  |         |
|                            |                                          |                                  |                                  |                |                                                                                                    |       |       |   |                  |         |
|                            |                                          |                                  |                                  |                |                                                                                                    |       |       |   | U Ny Computer    |         |
|                            |                                          |                                  |                                  |                |                                                                                                    |       |       |   | V & Hav, No. 1   | 15818   |
| 1 14 15 17                 |                                          |                                  |                                  |                |                                                                                                    |       |       |   | Mitch Frederic   |         |
| T A D W                    |                                          |                                  | 17 songs, 1-1                    | reses. \$28.78 | and the second second se |       |       |   | rivebe speakers. |         |

4 Select a media file and start play.

→ After a while, you will hear music from DS6800W.

| Ele Edit Yew Controls Star | e Advanced 1940  |     |                 |                      |       | Ifue              | the later     |        |       |   |     |                        | 0.00 |
|----------------------------|------------------|-----|-----------------|----------------------|-------|-------------------|---------------|--------|-------|---|-----|------------------------|------|
| ee 11 10                   | + (3)            |     |                 | 0                    | _     | Cande In          | the west      |        |       | 0 |     | Q+Search Music         |      |
| LINRARY                    | Album by Artis : | -   | v Name          |                      | Time  | Artist            | Genre         | Rating | Plays | _ |     |                        | -    |
|                            |                  | - 6 | V ALLOUT OF     | LOVE                 | 3.54  | AIR SUPPLY        |               |        |       |   |     |                        |      |
| El Holes                   |                  | 15  | V HARD TO SH    | NY EM SORRY          | 2.52  | CHECAGO           |               |        |       |   |     |                        |      |
| III Tribes                 |                  | 50  | ¥ 11URN TO 1    | 100                  | 4:37  | OFISTINA AGUERA   |               |        |       |   |     |                        |      |
| Pokats                     |                  | 1   | v. Animal Insti | net                  | 2.31  | The Cranberries   | General       |        |       |   |     |                        |      |
| 12 Rado                    |                  | 13  | of Dying In The | i Sin                | 3.32  | The Cranberries   | Gererá        |        |       |   |     |                        |      |
| \$1002                     |                  | 17  | V CARELESS      | IN CEPTOS            | \$-00 | GEORGE MODIAEL    |               |        |       |   |     |                        |      |
| Dates Stre                 |                  | - 5 | W HOWDOIL       | м                    | 4.58  | LEANNADRS         |               |        |       |   |     |                        |      |
| SIMID                      |                  | 1   | A HERD          |                      | +29   | mariah carey      |               |        |       |   |     |                        |      |
| () Hone There              |                  | === | W HOW ANTI      | UPPOSED TO LINE WETH | 4.15  | HOOMEL BOLTON     |               |        |       |   |     |                        |      |
|                            |                  | 1   | of Continue     | why                  | 3.06  | Norah Jones       | Yood          |        |       |   |     |                        |      |
| 290A                       |                  | 13  | Y AGAINST AL    | 1 0005               | 3.25  | PHIL COLLINS      |               |        |       |   |     |                        |      |
| IC OFFICE                  |                  |     | V BEETHOVEN     | NOONLIGHT SONATA (a  | 6.00  | PSNIC - FORN ALCL | Bues          |        |       |   |     |                        |      |
| PLAYLISTS                  |                  | 3   | V ANGEL         |                      | 4.25  | SARAHIMCLACHEAN   |               |        |       |   |     |                        |      |
| @ Runes D0                 |                  | 1   | vf Thesian' Abo | ut Tou               | 3.24  | Trishe Tearwood   | Country       |        |       |   |     |                        |      |
| © 971 Matc                 |                  | 2   | V INELAW        | ANS LOVE YOU         | 4.25  | WHETMEY HOUSTON   |               |        |       |   |     |                        |      |
| G Oaskal Music             |                  |     | V Canon, Flan   | enco                 | 4.35  |                   | Other         |        |       |   |     |                        |      |
| O to 21 Not Reed           |                  |     |                 |                      | ],F   | hilips_           | Fide          | elio 2 | 15B3E | ) | 888 | _                      |      |
|                            |                  |     |                 |                      |       |                   |               |        |       |   |     |                        |      |
| 0 % 5 0                    |                  |     | _               |                      | _     | 17 songs, 1.1 h   | 0045, 115.7 M |        | _     | _ |     | Tall Philos, Fiddle 21 |      |

## 🔆 Тір

- When you stream audio from your iTunes music library on a PC/Mac, you can select more than one AirPlayenabled devices (if available) at step 3 to stream music to all of them at the same time.
- If you are using an earlier version of iTunes, the AirPlay icon may be Ŝ instead of .

## Control play

You can select different play options from either your iTunes host device or DS6800W.

## - Note

- The operations below are based on the supplied remote control of DS6800W.
- Make sure that you have successfully streamed audio from your iTunes music library to DS6800W.
- To start or pause play, press ► II.
- To skip to the previous or next track, press
   I < I </li>
- To adjust volume, press +/- repeatedly.
- To mute or restore volume, press 🕷.
- To switch to the AirPlay audio source, press **AirPlay**.
- To switch the USB audio source (if connected), press ← .
- To switch to the MP3 link audio source (if connected), press **C**.

## Use advanced sound settings

## If your iTunes host device is an iPod touch/ iPhone/iPad:

For advanced sound settings and additional features, you can use your iPod touch/iPhone/ iPad to download the **Philips Fidelio** application from Apple App Store. It is a free application from Philips.

## If your iTunes host device is a Wi-Fi enabled PC/Mac:

For advanced sound settings, you can use the equalizer available on iTunes directly (**View -> Show Equalizer**).

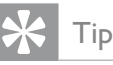

• See the iTunes help documentation for more details.

## Play/charge your iPod/iPhone/ iPad through USB socket

## - Note

• The USB socket is only compatible with iPod/iPhone/ iPad.

You can play or charge your iPod/iPhone/iPad through the USB socket with an Apple USB cable (not supplied).

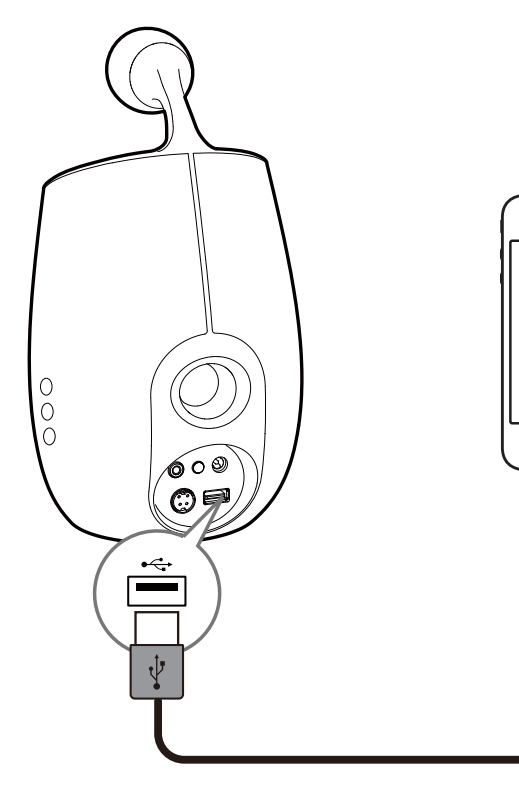

- 1 Connect an Apple USB cable (not supplied) to:
  - the USB •<--- socket on the back of DS6800W.
  - the charging port on your iPod/iPhone/ iPad.

 $\bigcirc$ 

2 Press •<- to select the USB source.

## Compatible iPod/iPhone/iPad

The USB socket supports play and charge of the following iPod, iPhone, and iPad models.

- iPad 2
- iPad
- iPhone 4

- iPhone 3GS
- iPhone 3G
- iPhone
- iPod classic
- iPod 5G
- iPod 4G
- iPod nano (2nd, 3rd, 4th, 5th, and 6th generation)
- iPod touch (1st, 2nd, 3rd, and 4th generation)

## Play from an external device

You can also listen to an external audio player through DS6800W.

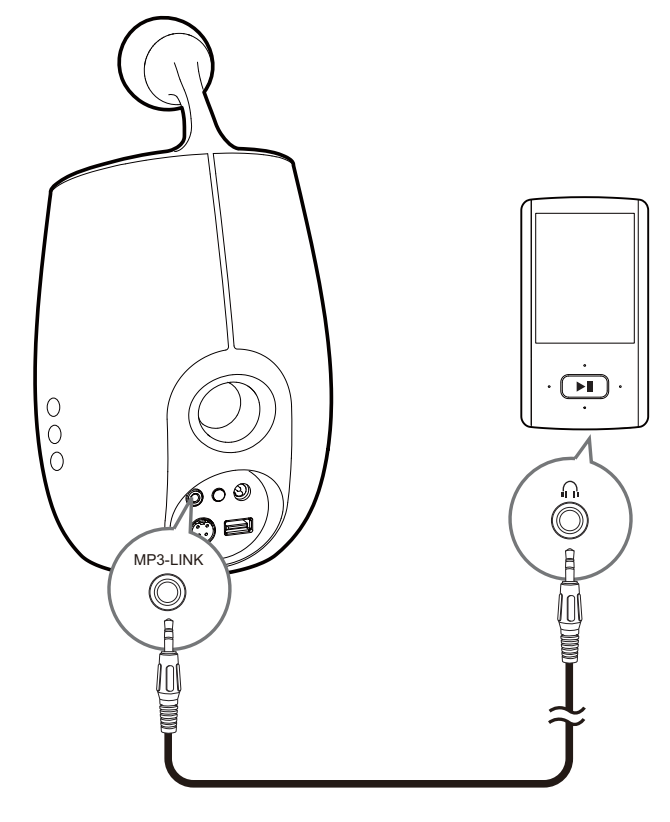

- 1 Connect the supplied MP3 link cable to:
  - the MP3-LINK socket on the back of DS6800W.
  - the headphone socket on an external audio player.
- 2 Press 🗲 to select the MP3 link source.

# English

# 6 Update firmware

To improve the performance of DS6800W, Philips may offer you new firmware for upgrade of your DS6800W.

Please register your product at www.philips. com/welcome for information about the latest firmware.

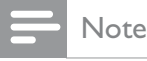

• You can only update the firmware from a PC/Mac.

## Download the update file

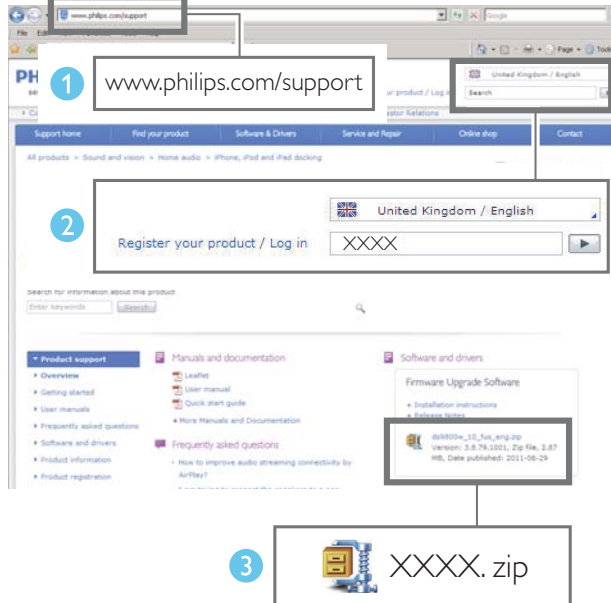

- 1 On your PC/Mac, go to www.philips.com/ support.
- 2 Enter the model number to find the latest firmware upgrade file available.
- **3** Save the upgrade file to your hard drive.

# Update from the configuration page

## Warning

• Always connect your DS6800W to AC power for firmware upgrade. Never power off your DS6800W during firmware upgrade.

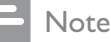

- To use an Internet browser other than Apple Safari on your PC/Mac, remember to go to the Wi-Fi router configuration page and write down the IP address of your DS6800W. See the user manual of your Wi-Fi router for how to find the IP addresses of devices connected to the Wi-Fi router.
- 1 Power on DS6800W (see 'Prepare' on page 7).
  - It takes about 35 seconds for the unit to boot up. During boot-up, the WI-FI SETUP indicator on the back of the main speaker blinks green quickly.
  - ➡ After boot-up, you can hear a beep and the WI-FI SETUP indicator turns to green steadily. DS6800W is connected to the last configured Wi-Fi network automatically.
- 2 Make sure that DS6800W and your PC/ Mac are connected to the same Wi-Fi router.
- **3** Open Apple **Safari** on your PC/Mac, then select 'Philips\_Fidelio XXX' from the Bonjour pull-down list.
  - Or open another Internet browser on your PC/Mac, then type in the IP address of DS6800W (available on the Wi-Fi router configuration page) at the address bar.
    - → The DS6800W configuration web page is displayed.
- 4 Select the Firmware Update tab, then follow the on-screen instruction to complete the firmware update.

## Note

- In case the firmware update fails, you can try the above procedures again.
- After successful firmware update, if there is any problem with the Wi-Fi connection, press and hold O on DS6800W for more than 5 seconds at the same time to reset the device, and then try to set up the Wi-Fi network for DS6800W again (see 'Connect to your home Wi-Fi network for AirPlay' on page 9).

# 7 Product information

#### Note

• Product information is subject to change without prior notice.

## Specifications

## Amplifier

| Rated Output<br>Power    | 2 X 25 W RMS       |
|--------------------------|--------------------|
| Frequency<br>Response    | 63 - 1800 Hz       |
| Signal to Noise<br>Ratio | > 90 dB            |
| MP3 Link                 | 650 mV RMS 20 kohm |

| Speakers |
|----------|
|----------|

| Speaker<br>Impedance | Woofer: 8 ohm                   |
|----------------------|---------------------------------|
|                      | Tweeter: 8 ohm                  |
| Speaker<br>Driver    | 78 mm woofer + 34 mm<br>tweeter |
| Sensitivity          | Woofer: 83.5 dB/m/W             |
|                      | Tweeter: 86 dB/m/W              |
|                      |                                 |

| Wireless             |                                                         |
|----------------------|---------------------------------------------------------|
| Wireless<br>standard | 802.11b/g                                               |
| Wireless<br>security | WEP (64 or 128 bit),                                    |
|                      | WPA/WPA2 (8-63 characters)                              |
| Frequency<br>range   | 2412 - 2462 MHz (CH1-<br>CH11) (for /79, /37, /55, /97) |
|                      | 2412 - 2472 MHz (CH1-<br>CH13) (for /12, /10, /05)      |

PBC (one Yes button push)

# General informationAC powerModel:<br/>GFP651DA-2028Input: 100 - 240 V~,<br/>50/60 Hz 1.4 ANotput: 20 V == 2.8 AOperation Power50 W

## Dimensions

Consumption

| - Each speaker (W ×<br>D × H) | 145 x 145 x 263 mm |
|-------------------------------|--------------------|
| Weight                        |                    |
| - With Packing                | 4.2 kg             |
| - Speakers                    | 2.6 kg             |

# 8 Troubleshooting

## Warning

• Never remove the casing of this apparatus.

To keep the warranty valid, never try to repair the system yourself.

If you encounter problems when using this apparatus, check the following points before requesting service. If the problem remains unsolved, go to the Philips web site (www. philips.com/welcome). When you contact Philips, ensure that the apparatus is nearby and the model number and serial number are available.

#### No power

- Make sure that the AC power plug of the device is connected properly.
- Make sure that there is power at the AC outlet.

## No sound

- Adjust the volume.
- Check the network connection. Set up the network again if needed (see 'Connect to your home Wi-Fi network for AirPlay' on page 9).
- Check if you have selected the correct audio source.

## No response from the unit

- Press and hold & on DS6800W for more than 5 seconds to reset the device. Then set up the Wi-Fi network for DS6800W again (see 'Connect to your home Wi-Fi network for AirPlay' on page 9).
- Disconnect and reconnect the AC power plug, and then switch on the device again.

## Remote control does not work

• Before you press any function button, first select the correct source with the remote control instead of the main unit.

- Reduce the distance between the remote control and the unit.
- Insert the battery with its polarities (+/- signs) aligned as indicated.
- Replace the battery.
- Aim the remote control directly at the IR sensor on the front of the main speaker.

## Wi-Fi network connection failed

- Check if your Wi-Fi router is Wi-Fi 802.11b/g certified. This device is only compatible with Wi-Fi 802.11b/g certified routers.
- If your Wi-Fi router is Wi-Fi 802.11n certified, make sure to enable the 802.11b/g mode. DS6800W does not support connection to routers with 802.11n only.
- This device does not support the WPS-PIN method.
- If your Wi-Fi router supports WPS and the WPS-PBC method but fails to connect to DS6800W, try the manual Wi-Fi setup method (see 'Scenario 2: Connect to a non-WPS router' on page 10).
- Enable SSID broadcast on the Wi-Fi router.
- Keep away from potential sources of interference which may affect Wi-Fi signal, such as microwave ovens.
- If you fail to use your PC for Wi-Fi network setup, check whether your PC is using a Wi-Fi network. You cannot use Ethernet connection for AirPlay network setup.
- Make sure that the SSID name of your home router consists of alphanumeric characters, with no space or special characters like %/#/\* inserted.
- If you choose to rename the AirPlay device 'Philips\_Fidelio XXXX' in the setting menu, do not use special characters or symbols.
- For some new types of Wi-Fi routers, a network name (SSID) may be created automatically when you use WPS for connection. Always change the default network name (SSID) to a simple one that consists of alphanumerical characters, and also change the Wi-Fi security mode to secure your network.

# Occasional breaking of AirPlay music streaming

Do one or all of the following:

- Move DS6800W closer to your Wi-Fi router.
- Remove any obstacles between DS6800W and your Wi-Fi router.
- Avoid using Wi-Fi channel which is overlapped by the nearby Wi-Fi network.
- Check if your network speed is fast enough (in cases where multiple devices share the same router, the AirPlay performance may be affected). Turn off the other devices connected to your home router.
- Enable the Quality of Service (QoS) option (if available on the Wi-Fi router).
- Turn off other Wi-Fi routers.

## No AirPlay icon on my iTunes host device

- Make sure that DS6800W is already connected to your home Wi-Fi network.
- Before you open iTunes, make sure that you have enabled Bonjour service in your PC.Take Windows XP for example: to enable the service, you can click
   Start->Control Panel, and double-click
   Administrative Tools-> Services->Bonjour
   Service, then click Start followed by OK on the pop-up menu.
- If the problem remains, try to restart DS6800W.

## AirPlay connection failed with Mac or PC

- Temporarily disable the firewall and security software to see whether it blocks the ports that AirPlay uses to stream content. See the help documentation of your firewall and security software on how to unblock the ports used by AirPlay.
- When you use iPod Touch/iPhone/iPad/ Mac/PC for AirPlay, if the music play breaks or stops, try to restart your iPod Touch/ iPhone/iPad, iTunes or DS6800W.

Video streaming or FTP downloads may overload your router and therefore may cause interruptions during AirPlay music play.Try to reduce the load of your router.

# Register online at www.philips.com/welcome today to get the very most from your purchase.

Registering your model with PHILIPS makes you eligible for all of the valuable benefits listed below, so don't miss out. **Register online at www.philips.com/welcome** to ensure:

## \*Product Safety Notification

By registering your product, you'll receive notification - directly from the manufacturer.

## \*Additional Benefits

Registering your product guarantees that you'll receive all of the privileges to which you're entitled, including special moneysaving offers.

# PHILIPS

Congratulations on your purchase, and welcome to the "family!"

#### Dear PHILIPS product owner:

Thank you for your confidence in PHILIPS.You've selected one of the best-built, best-backed products available today.We'll do everything in our power to keep you happy with your purchase for many years to come.

As a member of the PHILIPS "family," you're entitled to protection by one of the most comprehensive warranties in the industry. What's more, your purchase guarantees you'll receive all the information and special offers for which you qualify, plus easy access to accessories from our convenient home shopping network.

Most importantly, you can count on our uncompromising commitment to your total satisfaction.

All of this is our way of saying welcome - and thanks for investing in a PHILIPS product.

P.S. To get the most from your PHILIPS purchase, be sure to register online at:

www.philips.com/welcome

#### Know these safety symbols EAUTION RISK OF ELECTRIC SHOCK DO NOT OPEN CAUTION: TO REDUCE THE RISK OF ELECTRIC SHOCK, DO NOT REMOVE COVER (OR BACK), NO USERSERVICEABLE PARTS INSIDE BEFER SERVICING TO DUILIFIED SERVICE PERSONNEL

This "bolt of lightning" indicates uninsulated material within your unit may cause an electrical shock. For the safety of everyone in your household, please do not remove product covering.

The "exclamation point" calls attention to features for which you should read the enclosed literature closely to prevent operating and maintenance problems.

**WARNING:** To reduce the risk of fire or electric shock, this apparatus should not be exposed to rain or moisture and objects filled with liquids, such as vases, should not be placed on this apparatus.

**CAUTION:** To prevent electric shock, match wide blade of plug to wide slot, fully insert.

**ATTENTION**: Pour éviter les choc électriques, introduire la lame la plus large de la fiche dans la borne correspondante de la prise et pousser jusqu'au fond.

#### For Customer Use

Enter below the Serial No. which is located on the rear of the cabinet. Retain this information for future reference.

Model No. Serial No.

## PHILIPS

Visit our World Wide Web Site at http://www.philips.com/welcome

## PHILIPS LIMITED WARRANTY ONE (1) YEAR

#### WARRANTY COVERAGE:

PHILIPS warranty obligation is limited to the terms set forth below.

#### WHO IS COVERED:

Philips warrants the product to the original purchaser or the person receiving the product as a gift against defects in materials and workmanship as based on the date of original purchase ("Warranty Period") from an Authorized Dealer. The original sales receipt showing the product name and the purchase date from an authorized retailer is considered such proof.

#### WHAT IS COVERED:

The Philips warranty covers new products if a defect in material or workmanship occurs and a valid claim is received by Philips within the Warranty Period. At its option, Philips will either (1) repair the product at no charge, using new or refurbished replacement parts, or (2) exchange the product with a product that is new or which has been manufactured from new, or serviceable used parts and is at least functionally equivalent or most comparable to the original product in Philips current inventory, or (3) refund the original purchase price of the product. Philips warrants replacement products or parts provided under this warranty against defects in materials and workmanship from the date of the replacement or repair for ninety (90) days or for the remaining portion of the original product's warranty, whichever provides longer coverage for you. When a product or part is exchanged, any replacement item becomes your property and the replaced item becomes Philips' property. When a refund is given, your product becomes Philips' property.

Note: Any product sold and identified as refurbished or renewed carries a ninety (90) day limited warranty.

Replacement product can only be sent if all warranty requirements are met. Failure to follow all requirements can result in delay.

#### WHAT IS NOT COVERED - EXCLUSIONS AND LIMI-TATIONS:

This Limited Warranty applies only to the new products manufactured by or for Philips that can be identified by the trademark, trade name, or logo affixed to it. This Limited Warranty does not apply to any non-Philips hardware product or any software, even if packaged or sold with the product. Non-Philips manufacturers, suppliers, or publishers may provide a separate warranty for their own products packaged with the bundled product.

Philips is not liable for any damage to or loss of any programs, data, or other information stored on any media contained within the product, or any non-Philips product or part not covered by this warranty. Recovery or reinstallation of programs, data or other information is not covered under this Limited Warranty.

This warranty does not apply (a) to damage caused by accident, abuse, misuse, neglect, misapplication, or non-Philips product, (b) to damage caused by service performed by anyone other than Philips or Philips Authorized Service Location, (c) to a product or a part that has been modified without the written permission of Philips, or (d) if any Philips serial number has been removed or defaced, or (e) product, accessories or consumables sold "AS IS" without warranty of any kind by including refurbished Philips product sold "AS IS" by some retailers.

#### This Limited Warranty does not cover:

- Shipping charges to return defective product to Philips.
- Labor charges for installation or setup of the product, adjustment of customer controls on the product, and installation or repair of antenna/signal source systems outside of the product.
- Product repair and/or part replacement because of improper installation or maintenance, connections to improper voltage supply, power line surge, lightning damage, retained images or screen markings resulting from viewing fixed stationary content for extended periods, product cosmetic appearance items due to normal wear and tear, unauthorized repair or other cause not within the control of Philips.
- Damage or claims for products not being available for use, or for lost data or lost software.
- Damage from mishandled shipments or transit accidents when returning product to Philips.
- A product that requires modification or adaptation to enable it to operate in any country other than the country for which it was designed, manufactured, approved and/or authorized, or repair of products damaged by these modifications.
- A product used for commercial or institutional purposes (including but not limited to rental purposes).
- Product lost in shipment and no signature verification receipt can be provided.
- · Failure to operate per Owner's Manual.

#### TO OBTAIN ASSISTANCE IN THE U.S.A., PUERTO RICO, OR U.S. VIRGIN ISLANDS...

Contact Philips Customer Care Center at: 1-888-PHILIPS (1-888-744-5477)

#### TO OBTAIN ASSISTANCE IN CANADA...

1-800-661-6162 (French Speaking) 1-888-PHILIPS (1-888-744-5477) - (English or Spanish Speaking)

REPAIR OR REPLACEMENT AS PROVIDED UNDER THIS WARRANTY IS THE EXCLUSIVE REMEDY FOR THE CON-SUMER. PHILIPS SHALL NOT BE LIABLE FOR ANY INCIDEN-TAL OR CONSEQUENTIAL DAMAGES FOR BREACH OF ANY EXPRESS OR IMPLIED WARRANTY ON THIS PROD-UCT. EXCEPT TO THE EXTENT PROHIBITED BY APPLICABLE LAW, ANY IMPLIED WARRANTY OF MERCHANTABILITY OR FITNESS FOR A PARTICULAR PURPOSE ON THIS PRODUCT IS LIMITED IN DURATION TO THE DURATION OF THIS WARRANTY.

Some states do not allow the exclusions or limitation of incidental or consequential damages, or allow limitations on how long an implied warranty lasts, so the above limitations or exclusions may not apply to you.

This warranty gives you specific legal rights. You may have other rights which vary from state/province to state/province.

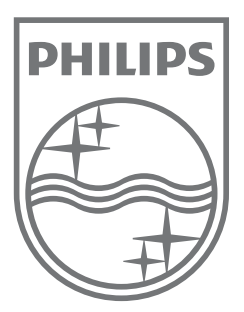

i.

Specifications are subject to change without notice © 2011 Koninklijke Philips Electronics N.V. All rights reserved.

Document order number: 00000000000

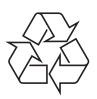